## Changing/Editing a Web Link on the Course Menu

Given the change in UHCL's web site that took place in Spring 2017, faculty and students may notice that links on their course menus that point to UHCL web pages are no longer functioning. A good example are links that many instructors have in their Blackboard courses called Blackboard Support, Blackboard Help, and similar names and that are intended to direct students to UHCL's Blackboard Support page. In this handout, we'll demonstrate how to update or correct any broken web link on the course menu.

1. Begin by locating the desired target location on the web and navigating to that page. Once there, highlight and copy the website's address or URL. The following screen capture indicate where to find the URL on a web page.

| Eile Edit Yiew Higtory Bookmarks Iools Help                                                                                                    |                                                                                                    |                                                                                                    |                                                                                                    | -                                      | o × |  |
|----------------------------------------------------------------------------------------------------|----------------------------------------------------------------------------------------------------|----------------------------------------------------------------------------------------------------|----------------------------------------------------------------------------------------------------|----------------------------------------|-----|--|
| Search   University of Houston-C 兴 Blackboard Support   U                                                                                                    | iversity 🗧 Information – UHCL_MASTE 🔀                                                                                                    | Academic Resources and Office                                                                              | = ×   +                                                                                                    |                                        |     |  |
| 🔶 🛈 🖴   https://www. <b>uhd.edu</b> /academics/online/stud                                                                                                    | ent-resources/course-support                                                                                                    | C C                                                                                                    | Q. Search                                                                                                    | ☆ 自 ∔ 合                                | . ■ |  |
| 🗟 Most Visited 🥃 Getting Started 🗳 Blackboard Learn DEV 🛞 UHCL 📞 search 🗮 Profiles Tool Home 🛞 UMN technology offic. 📮 FootPrints Service Cor 💷 https://bleval.ukcl.ed 🔤 OPALS - Home 🔷 |                                                                                                    |                                                                                                    |                                                                                                    |                                        |     |  |
| E-Services Class Schedule Webmail Blackboard Give to UHCL Highlight and copy the contents of                                                                                            |                                                                                                    |                                                                                                    |                                                                                                    |                                        |     |  |
| University of Houston Z Clear La this field. Apply Request Info Visit Check Application Contact Us                                                                                      |                                                                                                    |                                                                                                    |                                                                                                    |                                        |     |  |
| Academics Admissions Costs and Aid                                                                                                    | Campus Life News and Events A                                                                                                    | About UHCL Success a                                                                                       | nd Outcomes                                                                                                    |                                        |     |  |
| Home / Academics / UHCL Online / Student Resources / Blackboard Support                                                                                                    |                                                                                                    |                                                                                                    |                                                                                                    |                                        |     |  |
| Blackboard Support                                                                                                    |                                                                                                    |                                                                                                    |                                                                                                    |                                        |     |  |
| Course Support                                                                                                    | HCL is now utilizing the Official Bla<br>ackboard Help Site before, we recon<br>ackboard tools and features. You ca<br>teck out new tips in the In the Spot<br>look for information on specific to | ackboard Learn Help S<br>mmend that you visit<br>an access commonly-a<br>light area, or enter key<br>pics. | ite . If you've not visited the 0<br>that page for information abo<br>sked questions in the FAQs so<br>words into the search field p | Official<br>out<br>ection,<br>provided |     |  |

- 2. Once you have copied the desired URL, enter the Blackboard course in which you need to update or correct a broken link.
- 3. In the course menu, roll over the name of the link to be edited and click the edit icon located to the right of its name, as shown below.

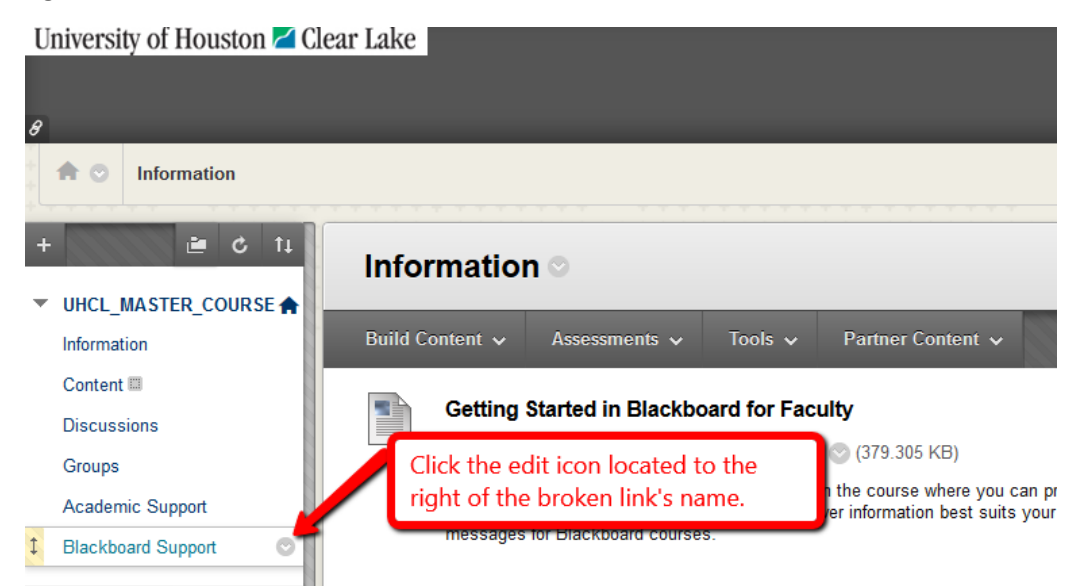

4. From the resulting menu, select the Web Link option by clicking on it.

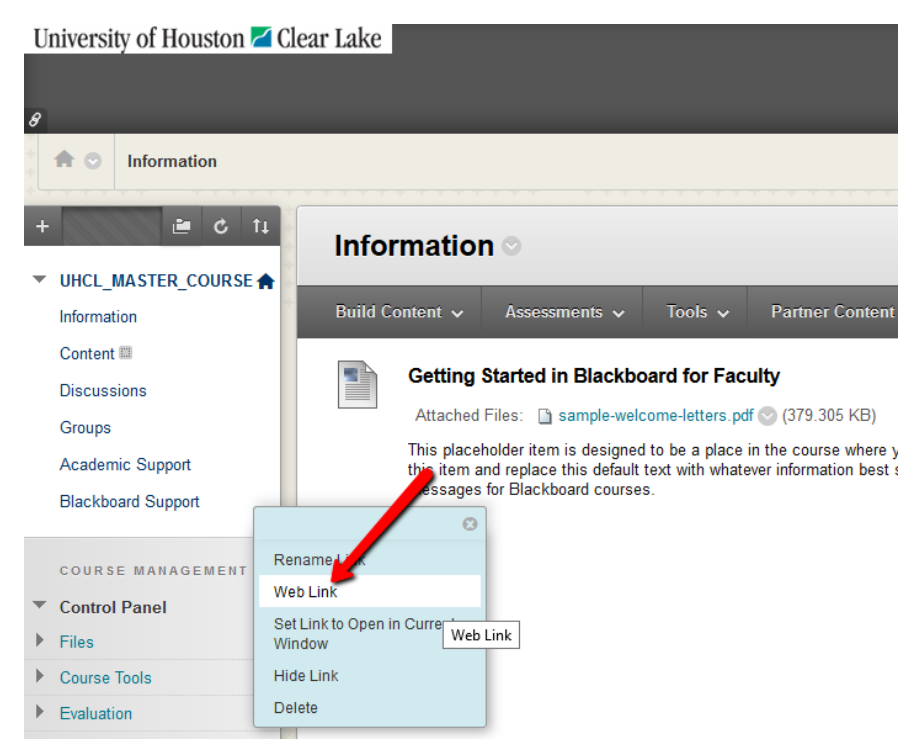

5. Highlight and delete the broken URL.

| University of Houston Z Clea                                                    | r Lake                                                                                                    |
|---------------------------------------------------------------------------------|----------------------------------------------------------------------------------------------------|
| ♠ ⊙ Information                                                                 |                                                                                                    |
|                                                                                 | Information ©                                                                                                    |
|                                                                                 | Build Content V Assessments V Tools V Partner Content V                                                                                                    |
| Content 💷                                                                       | Delete this old URL and then paste                                                                                                    |
| Discussions                                                                     | the corrected URL that you copied <b>faculty</b>                                                                                                    |
| Groups                                                                          | s.pdf (379.305 KB)                                                                                                    |
| Academic Support                                                                | This placeholder item is designed to be a place in the course where you of this item and replace this default text with whatever information best suits ages for Blackboard courses. |
| * URL: <u>http://pril.uhcl.edu/porta</u><br>For example,<br>http://www.myschool | l/page/portal/U                                                                                                    |
| Ca                                                                              | ancel Submit                                                                                                    |
| Course loois                                                                    |                                                                                                    |

6. Click the updated/correct link to ensure that it takes you to the desired web page. You may then exit your Blackboard course.